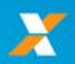

## SOLICITAR O SAQUE CALAMIDADE PELO APP FGTS: Fácil & Rápido!

Acompanhe o passo a passo para o SISTEMA ANDROID.

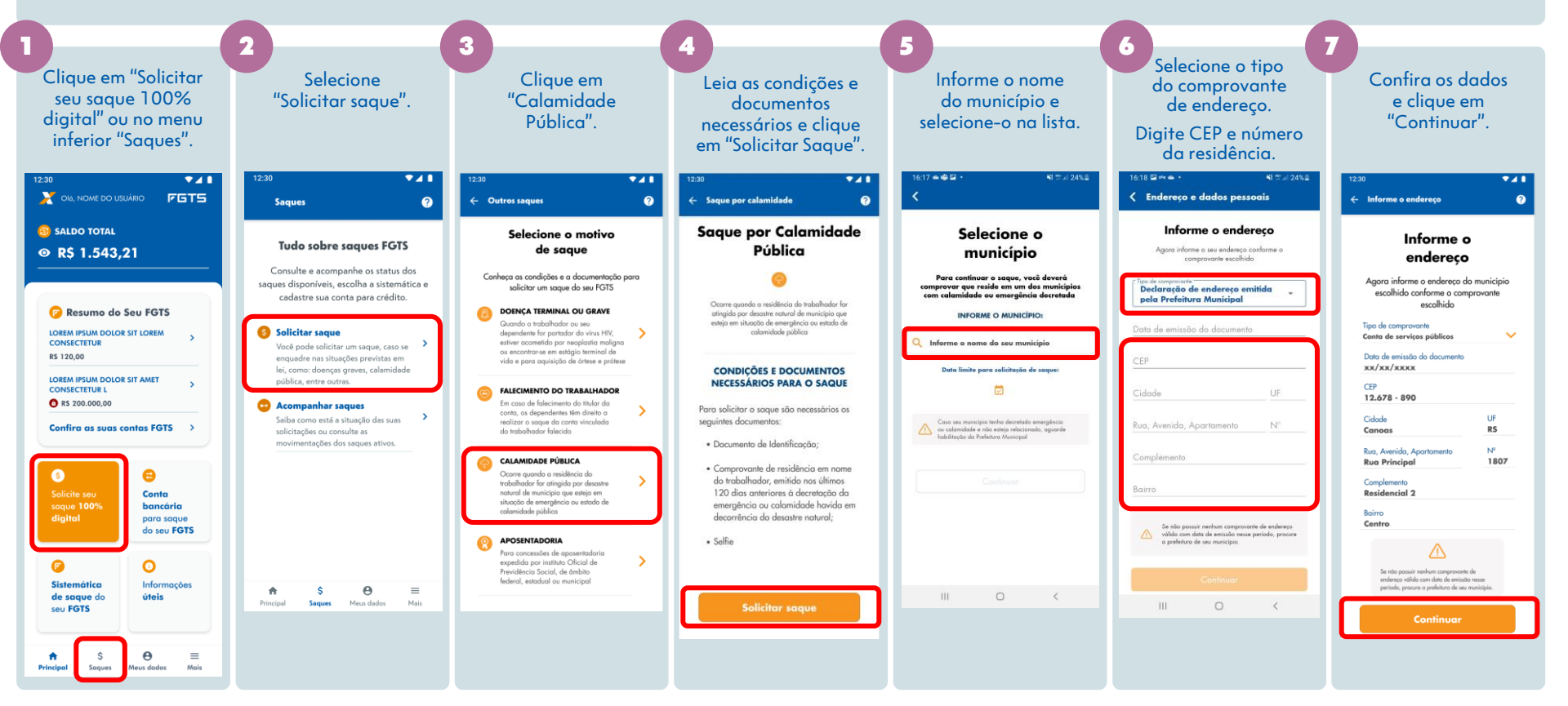

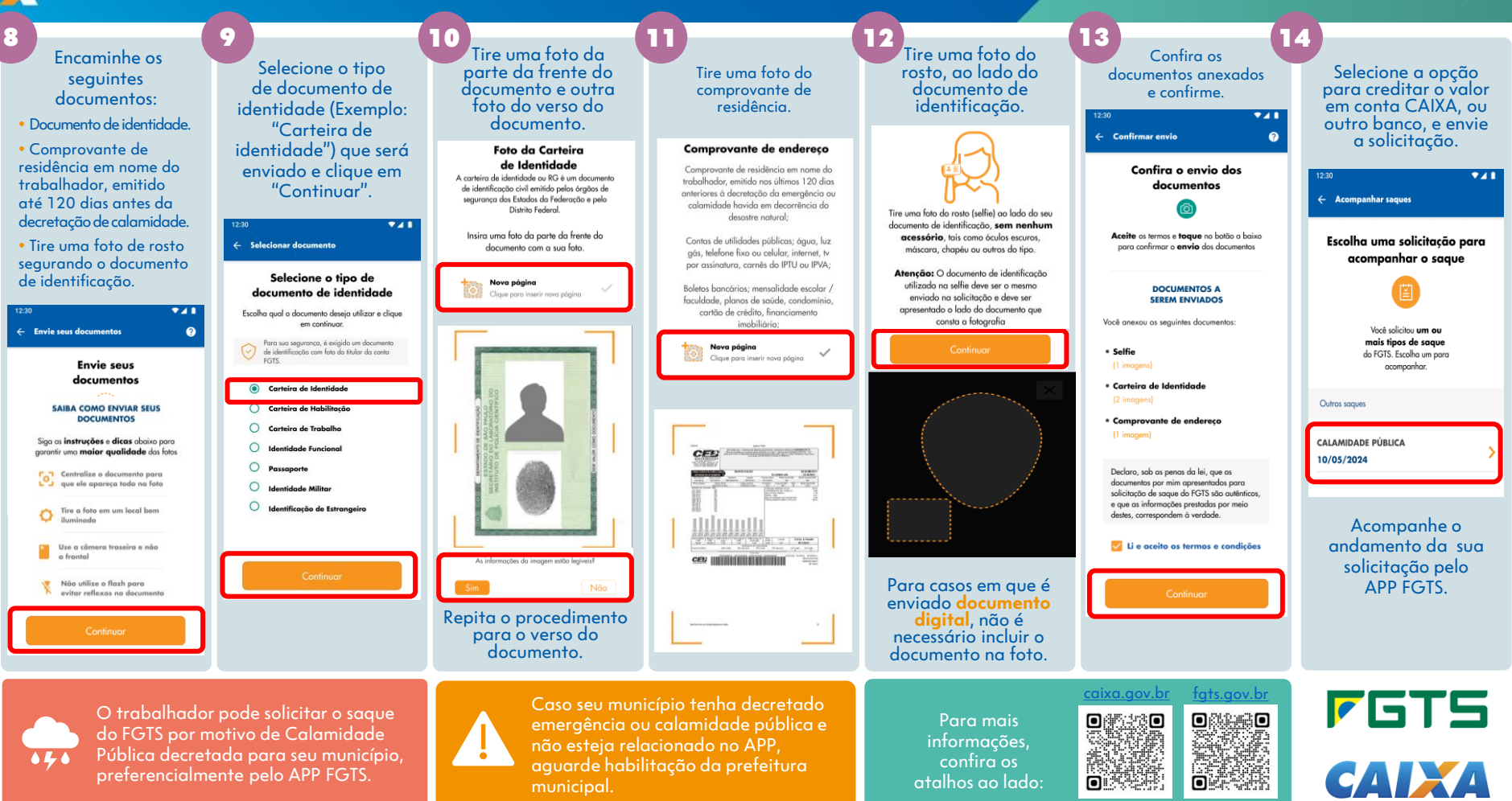